## How to sign in To Golf Genius

## Go to <u>www.golfgenius.com</u>

In the upper right corner click on sign in

Enter your user name (your email address) Enter your password (it is 4 digits)

## Do not enter anything in the first box where it says "Enter Your GGID"

If you can't remember your password click on "forgot password" and following the instructions.

Once you sign into the system a new screen will come up. Under the "Name" column click on "Mens Golf Association".

That will take you to the Heritage Ranch MGA portal and the tournaments available to sign up for at this time will be listed on the left side of the screen. Remember only the March tournaments are currently available of sign up (not including the Match Play Tournament, for which sign up opens on 2-19 at 6PM)